# REVISTA DOS TRIBUNAIS

Acadêmicos de Direito, confira o passo a passo para acessar a RT!

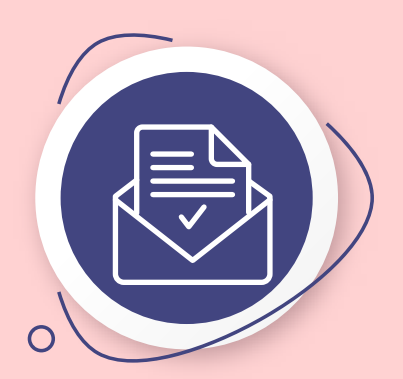

### Passo 1 ACESSE O PORTAL ACADÊMICO.

Entre no Portal Acadêmico da Instituição com login e senha.

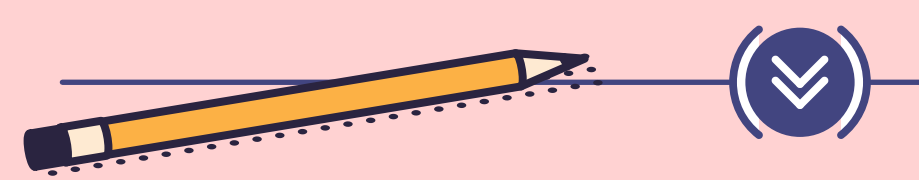

### Passo 2 LOCALIZE A OPÇÃO "REVISTA DOS TRIBUNAIS".

No menu à esquerda, procure a opção "Revista dos Tribunais".

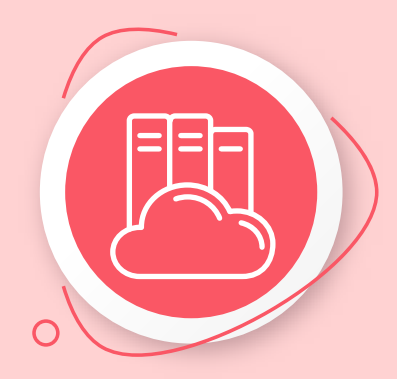

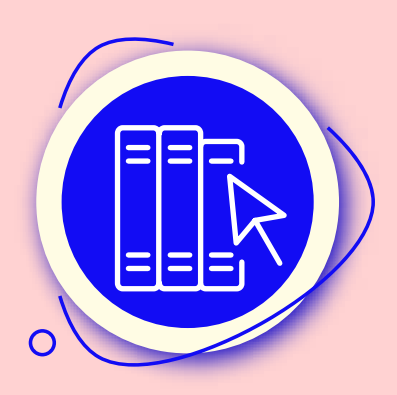

# Passo 3 CLIQUE NA OPÇÃO "REVISTA DOS TRIBUNAIS".

Ao clicar nela, você será redirecionado para a página de acesso.

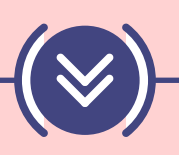

## Passo 4 ACESSO AO PROXY.

Siga as instruções fornecidas na página para realizar o acesso ao proxy e garanta acesso ao conteúdo da Revista dos Tribunais de forma remota e segura.

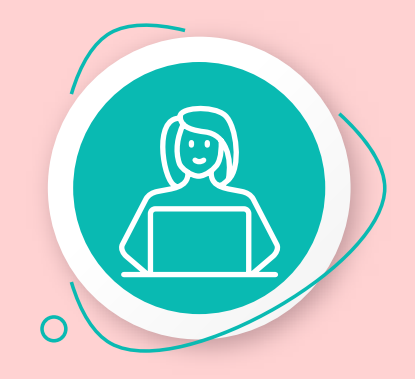

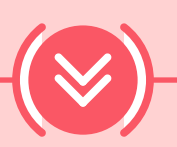

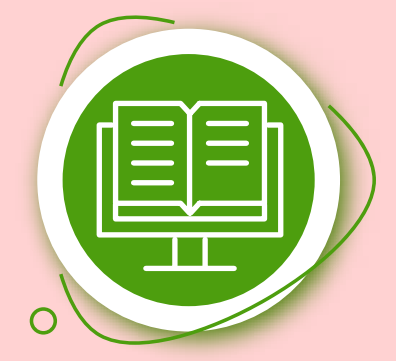

### Passo 5 APROVEITE!

Ao concluir este processo, você estará com o acesso à plataforma ativo e poderá utilizar os materiais da RT.

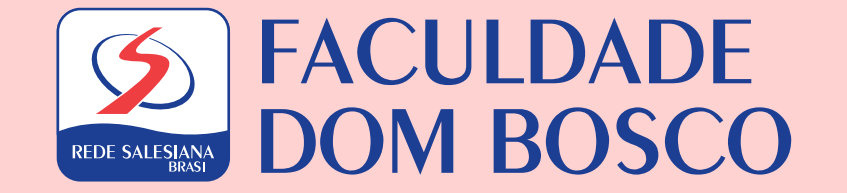